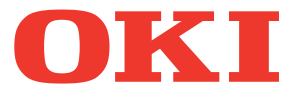

# IMPRESORA LED MULTIFUNCIONAL Manual de Operador impresión AirPrint

©2014 Oki Data Corporation Reservados todos los derechos Según especifican las leyes de propiedad intelectual, no se podrá reproducir este manual de ninguna forma sin la debida autorización previa y por escrito de Oki Data.

### Prefacio

Gracias por adquirir la impresora LED Multifuncional de Oki Data. En este manual se proporcionan instrucciones sobre cómo imprimir con la función AirPrint. Lea este manual antes de usar esta función. Mantenga este manual a su alcance y utilícelo para configurar un entorno que le ayude a sacar el máximo partido de las funciones de esta máquina.

### Cómo leer este manual

### Símbolos usados en este manual

En este manual, se describe alguna información importante con los símbolos mostrados a continuación. Asegúrese de leer esta información antes de utilizar el equipo.

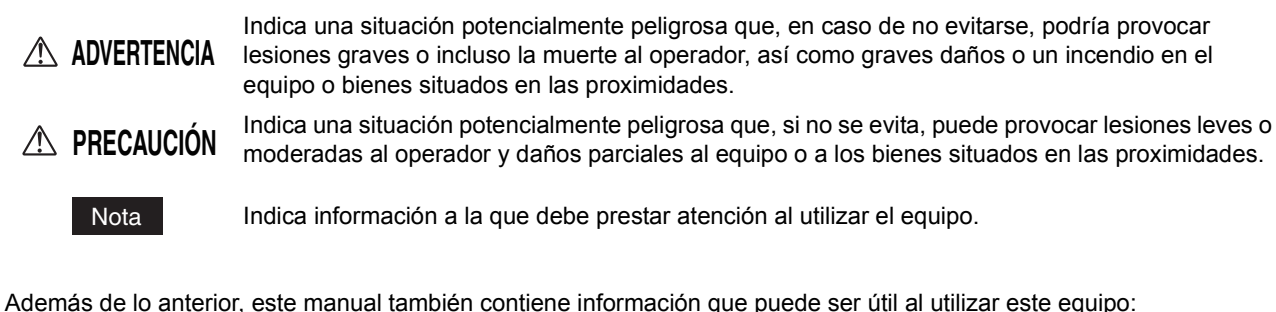

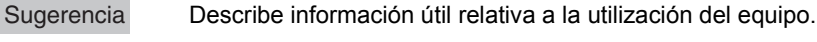

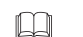

Páginas en las que se describen aspectos relacionados con lo que está haciendo. Consulte estas páginas si es necesario.

### Pantallas y procedimientos de uso

Este manual muestra las pantallas y los procedimientos de uso de Mac OS X 10.9.x e iOS 7.0.x. Los detalles de las pantallas pueden ser diferentes según el estado, como el modelo del equipo usado, las opciones instaladas, la versión del sistema operativo y las aplicaciones.

### Marcas comerciales

- Macintosh, Mac OS, Safari, iPhone, iPad e iPod touch son marcas comerciales propiedad de Apple Inc. registradas en EE.UU., así como en otros países.
- AirPrint y el logotipo de AirPrint son marcas comerciales propiedad de Apple Inc.
- IOS es una marca comercial o registrada propiedad de Cisco en EE.UU. y en otros países y se utiliza con licencia.
- Adobe, Acrobat, Reader y PostScript son marcas comerciales o marcas registradas propiedad de Adobe Systems Incorporated en EE.UU. y/o en otros países.
- Mozilla, Firefox y el logotipo Firefox son marcas comerciales o registradas propiedad de Mozilla Foundation en EE.UU. y en otros países.
- IBM, AT y AIX son marcas registradas de International Business Machines Corporation.
- · NOVELL, NetWare, y NDS son marcas registradas de Novell, Inc.
- TopAccess es una marca comercial propiedad de Toshiba Tec Corporation.
- El resto de nombres de empresas y productos que se indican o que aparecen en este software pueden ser marcas comerciales que pertenecen a las respectivas empresas.

## **USO DE LA FUNCIÓN AirPrint**

Este capítulo proporciona instrucciones sobre cómo imprimir o transmitir documentos por fax con la función AirPrint.

| Antes de usar la función AirPrint                           |    |
|-------------------------------------------------------------|----|
| Requisitos de AirPrint                                      | 4  |
| Consideraciones y limitaciones                              | 4  |
| Impresión/transmisión de fax/Digitalización desde Macintosh | 5  |
| Procedimiento de configuración                              | 5  |
| Procedimiento de impresión básica                           | 7  |
| Cambio de las opciones de impresión                         | 8  |
| Procedimiento de transmisión por fax básica                 |    |
| Cambio de las opciones de fax                               | 13 |
| Cómo realizar la digitalización básica                      |    |
| Cómo cambiar las opciones de digitalización                 | 18 |
| Impresión desde dispositivos iOS                            |    |
| Procedimiento de impresión básica                           |    |
| Cambio de las opciones de impresión                         | 22 |
| Configuración de AirPrint en TopAccess                      |    |
| Activación o desactivación de AirPrint                      |    |
| Configuración de recuperación desde el modo de super reposo |    |

### Antes de usar la función AirPrint

AirPrint hace referencia a una función para imprimir o transmitir por fax documentos desde un equipo Macintosh o un dispositivo que ejecute iOS a través de un dispositivo que tenga activado el AirPrint en la misma subred que la del equipo Macintosh o dispositivo. En dicho equipo o dispositivo no se tiene que instalar ningún controlador de impresora previamente.

### Requisitos de AirPrint

### Requisitos de OS X

Para imprimir o transmitir por fax un documento desde un equipo Macintosh mediante AirPrint, necesita lo siguiente:

- OS X Lion o posterior
- · Una impresora AirPrint

Para digitalizar un documento desde su Macintosh usando AirPrint, necesita hacer lo siguiente:

- · OS X Yosemite o posterior
- un escáner AirPrint

### Requisitos de iOS

Para imprimir un documento desde un dispositivo iOS mediante AirPrint, necesita uno de los siguientes dispositivos con la última versión de iOS:

- iPhone 4s o posterior
- iPad 2 o posterior
- iPad Air y iPad mini (todos los modelos)
- iPod touch 5ta generación

### Consideraciones y limitaciones

- Si desea usar el módulo LAN inalámbrico (opcional), asegúrese de realizar previamente la configuración de LAN inalámbrica. Para obtener más información sobre la configuración de LAN inalámbrica, consulte el *Guía de conexión de la LAN inalámbrica*.
- Asegúrese de que las siguientes opciones del menú de TopAccess se han configurado como [Activar].
- [Activar Bonjour]
- [Activar IPP]
- [Activar AirPrint]

Para obtener más información sobre [Activar Bonjour] y [Activar IPP], consulte el Manual del usuario de **TopAccess**. Para obtener información sobre [Activar AirPrint], consulte la siguiente página de esta guía:

- Si desea usar la función AirPrint en un equipo que tiene activada la función de super reposo, active las casillas [Detección de AirPrint para IPv4]/[Detección de AirPrint para IPv6] en [Activación tras inactividad] de [Red] de [ADMIN] en TopAccess. Para obtener más información, consulte la siguiente página de esta guía:
- P.24 "Configuración de recuperación desde el modo de super reposo"
- En este equipo, la función AirPrint solo se admite con el modo de infraestructura, no con el modo ad hoc.
- La función AirPrint no se puede usar en equipos que tenga activada la autenticación de usuario. Para obtener más información sobre la función de autenticación de usuario, consulte la *TopAccess*.
- Algunos datos en blanco y negro pueden ser tratados como datos en color en función de las especificaciones de las aplicaciones que utilice.
- · Los archivos PDF cifrados no se pueden imprimir desde un dispositivo que tenga instalado iOS.

### Impresión/transmisión de fax/Digitalización desde Macintosh

### Procedimiento de configuración

Realice la configuración en el menú Preferencias del sistema.

Abra [Preferencias del Sistema] y después haga clic en [Impresoras y Escáneres].

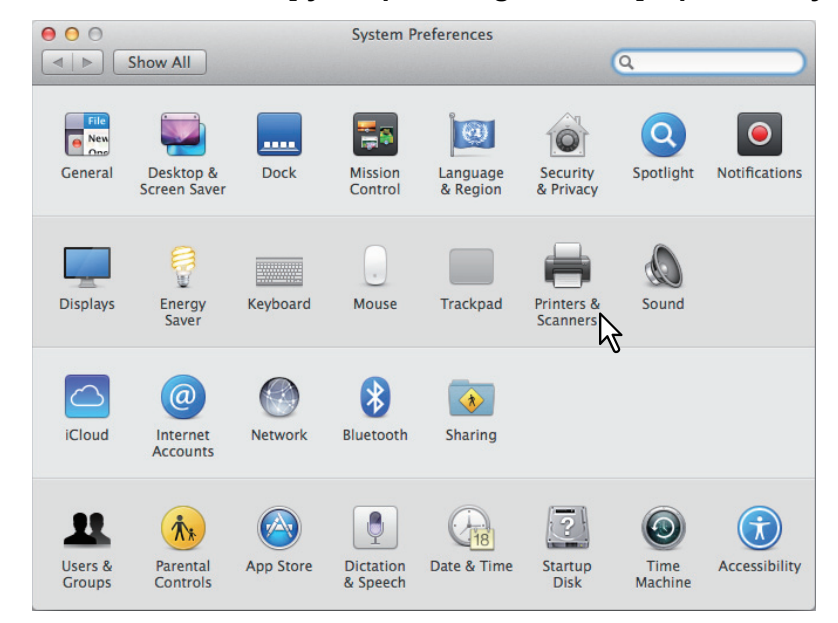

Aparece el cuadro de diálogo [Impresoras y Escáneres].

2 Haga clic en [+].

| Show All | Printers & Scanners    | Q                                                |   |
|----------|------------------------|--------------------------------------------------|---|
| * -      | No pri<br>Click Add    | nters are available.<br>(+) to set up a printer. |   |
| 4        | Default printer: Las   | t Printer Used 🗘                                 |   |
|          | Default paper size: A4 | *                                                | ? |

Aparece el cuadro de diálogo [Añadir].

## **3** Seleccione un sistema digital multifuncional compatible con la función AirPrint en la lista [Nombre]. Después, seleccione [AirPrint] en la lista [Usar] y haga clic en [Añadir].

| • • •                | Add                   |
|----------------------|-----------------------|
|                      | Q Search              |
| Default IP Windows   | Search                |
|                      |                       |
| Name                 | ∧ Kind                |
| OKI MB770-XXXXXX     | Bonjour Multifunction |
| OKI MC780-XXXXXX     | Bonjour Multifunction |
| OKI-MC873-3 XXX      | Bonjour               |
|                      |                       |
|                      |                       |
|                      |                       |
|                      |                       |
|                      |                       |
|                      |                       |
| -                    |                       |
| Name: OKI MC780-XXXX | XX                    |
|                      |                       |
| Location:            |                       |
| Lieo: AirPrint       |                       |
| Ose. AirFrint        |                       |
| 17                   |                       |
| - <b>-</b>           |                       |
|                      | Add                   |
|                      |                       |

Se inicia la configuración. Una vez finalizada la configuración, aparece el menú de abajo.

|                          | Printers & Scan     | ners               | Q Search            |   |
|--------------------------|---------------------|--------------------|---------------------|---|
| Printers                 |                     | Print Scan         |                     |   |
| 🗊 🔹 Idle, Last Used      |                     | OKI MC780-XXXXX    | (                   |   |
| OKI-C941-XXXXX<br>• Idle |                     | Open Print Queue   |                     |   |
|                          |                     | Options & Supplies | 3                   |   |
|                          | Location:           |                    |                     |   |
|                          | Kind:               | OKI MC780-AirPrint |                     |   |
|                          | Status:             | Idle               |                     |   |
|                          | Share this printe   | er on the network  | Sharing Preferences |   |
| + -                      |                     |                    |                     |   |
|                          | Default printer:    | Last Printer Used  | ٥                   |   |
|                          | Default paper size: | A4                 | <b>•</b>            | ? |

Finaliza la configuración. Cierre la ventana [Impresoras y Escáneres].

- Para más información sobre la impresión, consulte la siguiente página:
   P.7 "Procedimiento de impresión básica"
   P.8 "Cambio de las opciones de impresión"
- Para más información sobre fax, consulte la siguiente página:
   P.12 "Procedimiento de transmisión por fax básica"
   P.13 "Cambio de las opciones de fax"
- Para digitalizar, consulte la siguiente página:
   P.16 "Cómo realizar la digitalización básica"
   P.18 "Cómo cambiar las opciones de digitalización"

### Procedimiento de impresión básica

Siga los pasos básicos de abajo para imprimir un documento.

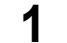

En el menú [Archivo] de la aplicación, seleccione [Imprimir]. Aparece el cuadro de diálogo [Imprimir].

**2** Seleccione la impresora en el menú [Impresora].

| Printer: OK | I MC780-XXXXXX                                            | \$        |       |
|-------------|-----------------------------------------------------------|-----------|-------|
| Presets: De | fault Settings 🗸                                          | \$        |       |
| Copies: 1   | 🗘 🗆 B & W                                                 | Two-Sided |       |
| Pages: All  | \$                                                        |           |       |
|             |                                                           | OKI       |       |
| ğ           | ultifunctional led printer<br>Dperator's Manu<br>AirPrint | ial for   |       |
|             |                                                           |           |       |
|             | e 6 1 of 1                                                |           |       |
| ? PDF • Sh  | ow Details                                                | Cancel    | Print |

3 Cambie cualquier opción de impresión según sea necesario y haga clic en [Imprimir].

| Printer: | OKI MC780-XXXXXX ‡                                               |       |
|----------|------------------------------------------------------------------|-------|
| Presets: | Default Settings \$                                              |       |
| Copies:  | 1 🗘 🛛 B & W 🗌 Two-Sided                                          |       |
| Pages:   | All ‡                                                            |       |
|          | OKI                                                              |       |
|          | MULTIFUNCTIONAL LED PRINTER<br>Operator's Manual for<br>AirPrint |       |
|          |                                                                  |       |
|          |                                                                  |       |
|          |                                                                  |       |
|          | [dei e] 1 of 1 (▶   ▶  )                                         |       |
| ? PDF •  | Show Details Cancel                                              | Print |

Para obtener más información sobre las opciones de impresión, consulte la siguiente página:

### Cambio de las opciones de impresión

Puede cambiar varias opciones de impresión según sea necesario.

#### Sugerencia

La configuración varía de aplicación a aplicación. Para obtener más información sobre la configuración específica, consulte la ayuda de la aplicación.

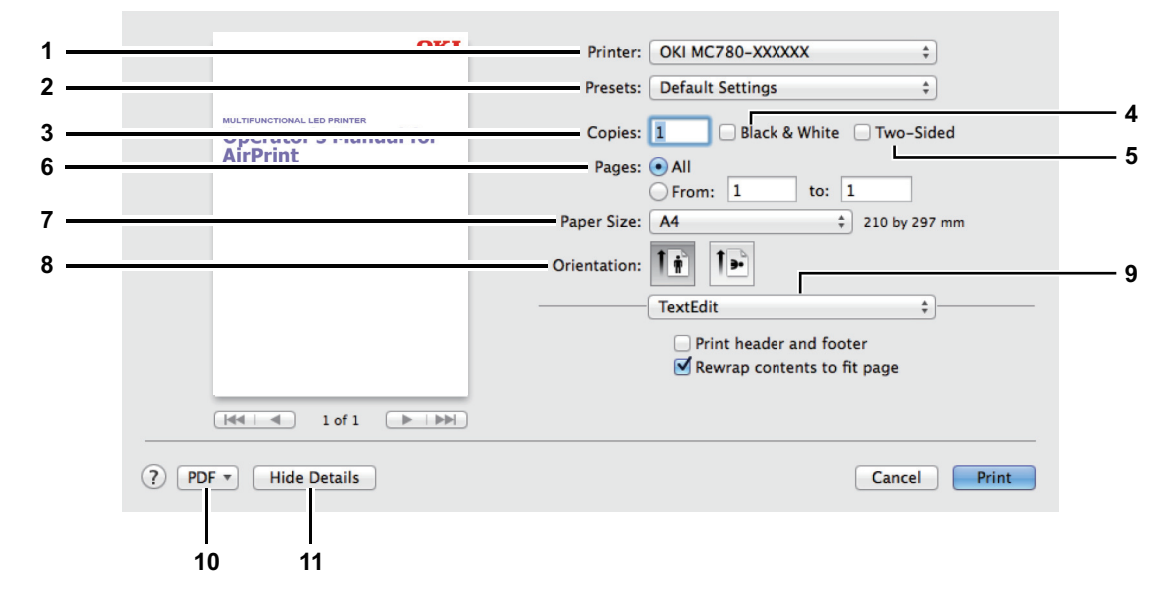

### 1) Impresora

En esta opción se selecciona la impresora que se usará para la impresión.

### 2) Preajustes

Le permite guardar las opciones de impresión actuales como preajustes y seleccionar rápidamente uno de los muchos preajustes.

#### 3) Copias

Esta opción establece el número de copias que se imprimirán.

#### 4) Blanco y negro

Active esta casilla para imprimir en el modo de blanco y negro, independientemente de los colores que tenga un documento.

#### 5) A doble cara

Esta opción determina si se imprime en ambas caras del papel o no.

### Nota

Esta función solo está disponible si está instalada la unidad dúplex automática en el equipo.

#### 6) Páginas

Esta opción establece el intervalo de páginas que se imprimirán. Para imprimir solo una parte de un documento, introduzca los números de la primera y la última página que desea imprimir.

#### 7) Tamaño del papel

Esta opción selecciona el tamaño de un documento que se va a imprimir.

### 8) Orientación

Aquí se establece la dirección de impresión del papel.

### 9) Menú de opciones de impresión

Esta opción muestras menús de opciones de impresión adicionales.

- P.9 "Menú [Medios y calidad]"
- P.9 "Menú [Distribución]"
- P.10 "Menú [Gestión de papel]"
- P.10 "Menú [Portada]"
- P.11 "Menú [Opciones de acabado]"
- P.11 "Menú [Niveles de suministro]"

#### 10) PDF

Muestra los menús del flujo de trabajo de PDF.

#### 11) Ocultar detalles

Oculta o muestra los detalles de la configuración: el nombre de botón cambia en consecuencia.

### Menú [Medios y calidad]

Le permite seleccionar la fuente de alimentación de papel o el tipo de medio (papel).

| Me         | dia & Quality | \$ |
|------------|---------------|----|
| Feed from: | Auto Select   |    |
|            | Auto Coloct   |    |

Fuente de alimentación
 Esta opción permite seleccionar la fuente del papel.

2) Tipo de papel Selecciona el tipo de medio o papel.

### Menú [Distribución]

Le permite configurar la distribución de las páginas impresas en una hoja (configuración de varias páginas en una o N-up).

| Pages per Sheet:  | 1    | ;     |
|-------------------|------|-------|
| Layout Direction: |      | VA AV |
| Border:           | None | ÷     |
| Two-Sided:        | Off  | \$    |

### 1) Págs. por hoja

Esta opción establece la impresión de varias páginas en una hoja.

2) Orientación

Esta opción establece cómo se organizan las páginas en una hoja.

3) Borde

Esta opción configura el número de líneas de borde y su grosor.

4) A doble cara

Esta opción determina si se imprime en ambas caras del papel o no.

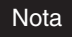

Esta función solo está disponible si está instalada la unidad dúplex automática en el equipo.

- Invertir orientación de la página Cambia la orientación de la página de arriba a abajo.
- 6) Volteo horizontal

Gira las páginas para imprimir imágenes simétricas.

### Menú [Gestión de papel]

Puede configurar métodos de gestión del papel, como invertir el orden de impresión o imprimir solo las páginas pares o impares.

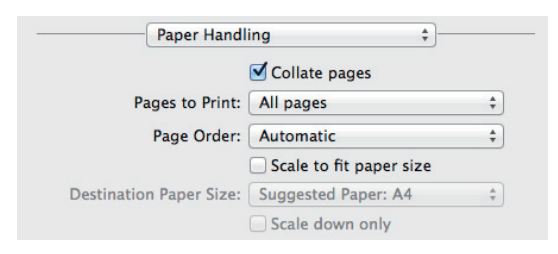

### 1) Intercalar Páginas

Active esta casilla para intercalar los documentos impresos de cada copia cuando se imprima más de una copia (impresión con clasificación).

### 2) Páginas por imprimir

Selecciona si se imprimirán todas las páginas o solo las pares o impares.

### 3) Orden de páginas

Configura el orden de impresión de las páginas: desde la primera página o desde la última página.

### 4) Escalar hasta ajustar al tamaño

Active esta casilla para realizar impresiones ampliadas y reducidas. Cuando se activa, las imágenes de impresión se amplían o reducen para ajustarse al tamaño del papel seleccionado en el menú [Tamaño del papel de destino]. Si no desea ampliar las imágenes de impresión pero desea imprimirlas en papel más grande que el tamaño del documento, active la casilla [Sólo reducir].

### Menú [Portada]

Le permite configurar las opciones de las páginas de portada (banner).

| Print Cover Page | : 💿 None        |     |
|------------------|-----------------|-----|
|                  | O Before docume | ent |
|                  | O After documer | nt  |
| Cover Page Type  | : Standard      |     |

#### 1) Imprimir portada

Esta opción configura si se inserta o no una portada y el punto de inserción en caso de insertarse.

#### 2) Tipo de portada

Esta opción configura el tipo de portada.

#### 3) Información de facturación

Introduzca la información de facturación que va a aparecer en la portada.

### Nota

Debido a la restricción de Mac OS, los caracteres introducidos que excedan el campo configurado para este buzón no se mostrarán.

### Menú [Opciones de acabado]

Puede configurar dispositivos de acabado opcionales, como bandeja de salida y grapadora.

### Sugerencia

Las opciones de acabado varían según los dispositivos opcionales que se conecten al equipo.

| Fir | hishing Op | otions | ÷ |
|-----|------------|--------|---|
|     | Cide       | •      |   |

#### 1) Bandeja de salida

Esta opción permite seleccionar la bandeja de salida.

#### 2) Grapas

Esta opción configura el método de grapado.

### □ Menú [Niveles de suministro]

Puede comprobar los niveles de los consumibles, como el tóner y el papel restantes. Para obtener más información, haga clic en el botón [Más info].

#### Sugerencia

Los consumibles/sumunistros varían según el equipo.

Modelos de color:

| Supply I  | Levels                   | \$   |
|-----------|--------------------------|------|
| Blac      | k                        | -    |
| Cya       | n 📃                      |      |
| Magent    | a                        |      |
| Yellov    | w                        |      |
| WasteTone | er Level OK              |      |
| Supply le | vels shown are approxima | ate. |
| Last      | updated today at 16:25   |      |
|           | More Info                |      |
|           |                          |      |

Modelos monocromáticos:

| Supply Levels               | ÷         |
|-----------------------------|-----------|
| Black                       |           |
| Supply levels shown are app | roximate. |
| Last updated today at 1     | 2:39      |
| More Info                   |           |

### Procedimiento de transmisión por fax básica

Siga los pasos básicos de abajo para enviar un fax.

- **1** En el menú [Archivo] de la aplicación, seleccione [Imprimir]. Aparece el cuadro de diálogo [Imprimir].
- 2 Seleccione el fax en el menú [Impresora].

|         | OKI MC780-XXXXXX                                                 |
|---------|------------------------------------------------------------------|
| Printer | OKI MC780-XXXXXX - Fax                                           |
| Presets | Nearby Printe<br>OKI MC780-XXXXXX                                |
| Copies  | OKI-MB472-XXXXXX                                                 |
| Pages   | Add Printer<br>Printers & Scanners Preferences                   |
|         | OKI                                                              |
|         | NULTIFUNCTIONAL LED PRINTER<br>Operator's Manual for<br>AirPrint |
| ? PDF • | Image: Show Details      Cancel      Fax                         |

**3** Introduzca el número de fax en el cuadro [A], cambia las opciones de fax que necesite y haga clic en [Fax].

| OKI                                                  | Printer: OKI MC780-XXXXXX – Fax 🗘 |
|------------------------------------------------------|-----------------------------------|
|                                                      | Presets: Default Settings \$      |
| MULTIFUNCTIONAL LED PRINTER<br>Operator's Manual for | Copies: 1 🗆 Two-Sided             |
| Airprint                                             | Pages: • All                      |
|                                                      | Paper Size: A4 210 by 297 mm      |
|                                                      | Orientation:                      |
|                                                      | Fax Information \$                |
|                                                      | То: 000000000                     |
|                                                      | Dialing Prefix:                   |
| [I≪I ≪ ] 1 of 1 (▶   ▶►)                             | Use cover page                    |
|                                                      | Subject:                          |
|                                                      | Message:                          |
|                                                      |                                   |
|                                                      |                                   |
|                                                      |                                   |
| (?) PDF  Hide Details                                | Cancel                            |
|                                                      | v2                                |

Para obtener más información sobre las opciones de fax, consulte la siguiente página:

### Cambio de las opciones de fax

Puede cambiar varias opciones de fax según sea necesario.

### Sugerencia

La configuración varía de aplicación a aplicación. Para obtener más información sobre la configuración específica, consulte la ayuda de la aplicación.

| 1 —                    |                                                                    | Printer: OKI MC780-XXXXXX - Fax ‡    |
|------------------------|--------------------------------------------------------------------|--------------------------------------|
| 2 —                    |                                                                    | Presets: Default Settings \$         |
| 3 <u></u><br>5 <u></u> | MULTIFUNCTIONAL LED PRINTER<br>Operator 5 Fiditual for<br>AirPrint | Copies: 1 Black & White Pages: ④ All |
| 6 —                    |                                                                    | From: 1 to: 1<br>Paper Size: A4      |
| 7 —                    |                                                                    | Orientation:      Fax Information    |
|                        | [i≪4 · ≪] 1 of 1 ▶ · ▶▶]                                           | To:<br>Dialing Prefix:               |
|                        |                                                                    | Subject:                             |
|                        |                                                                    | Message:                             |
|                        | ? PDF T Hide Details                                               | Cancel Fax                           |
|                        | I  <br>9 10                                                        |                                      |

#### 1) Impresora

En esta opción se selecciona el fax (o la impresora) que se usará para enviar un fax.

### 2) Preajustes

Le permite guardar las opciones de fax actuales como preajustes y seleccionar rápidamente uno de los muchos preajustes.

#### 3) Copias

Esta opción establece el número de copias de fax.

#### 4) Blanco y negro

Active esta casilla para enviar un fax en el modo en blanco y negro, independientemente de los colores que tenga un documento.

### 5) Páginas

Esta opción establece el intervalo de páginas que se transmitirán por fax. Para enviar por fax solo una parte de un documento, introduzca los números de la primera y la última página que desea transmitir por fax.

### 6) Tamaño del papel

Esta opción selecciona el tamaño de un documento que se va a transmitir por fax.

#### 7) Orientación

Aquí se establece la dirección con que se transmitirá por fax el papel.

#### 8) Menú de opciones de impresión

Esta opción muestras menús de opciones de fax adicionales.

- P.14 "Menú [Información de fax]"
- P.14 "Menú [Distribución]"
- P.15 "Menú [Gestión de papel]"
- P.15 "Menú [Programador]"
- P.15 "Menú [Opciones de acabado]"

#### 9) PDF

Muestra los menús del flujo de trabajo de PDF.

#### 10) Ocultar detalles

Oculta o muestra los detalles de la configuración: el nombre de botón cambia en consecuencia.

### Menú [Información de fax]

Le permite introducir la información necesaria para el envío de un fax.

| To:             |     |
|-----------------|-----|
| Dialing Prefix: |     |
| Use cover p     | age |
| Subject:        |     |
| Message:        |     |
|                 |     |

### 1) A

Permite configurar un número de fax.

### 2) Prefijo de marcación

Permite configurar el prefijo necesario para realizar llamadas al exterior desde dentro de su sistema telefónico.

3) Usar portada

Permite introducir una portada al principio de un fax. Introduzca cualquier texto en [Asunto] y [Mensaje] sobre la portada.

### Menú [Distribución]

Le permite configurar la distribución de las páginas de fax en una hoja (configuración de varias páginas en una o N-up).

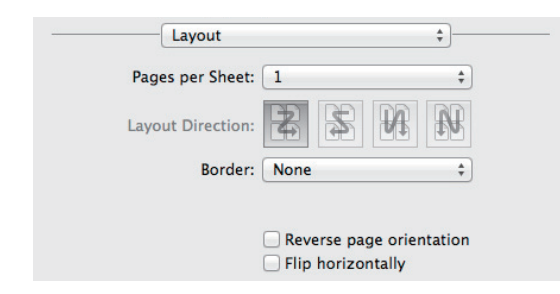

1) Págs. por hoja

Esta opción establece la transmisión por fax de varias páginas en una hoja.

2) Orientación

Esta opción establece cómo se organizan las páginas en una hoja.

3) Borde

Esta opción configura el número de líneas de borde y su grosor.

- **4) Invertir orientación de la página** Cambia la orientación de la página de arriba a abajo.
- 5) Volteo horizontal

Gira las páginas para transmitir por fax imágenes simétricas.

### Menú [Gestión de papel]

Puede configurar métodos de gestión del papel, como invertir el orden de transmisión por fax o enviar por fax solo las páginas pares o impares.

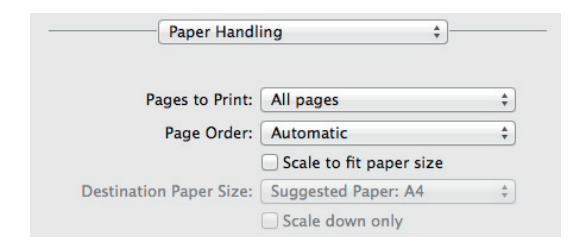

### 1) Páginas por imprimir

Selecciona si se transmitirán por fax todas las páginas o solo las pares o impares.

### 2) Orden de páginas

Configura el orden de transmisión por fax de las páginas: desde la primera página o desde la última página.

### 3) Escalar hasta ajustar al tamaño

Active esta casilla para realizar transmisiones de fax ampliadas y reducidas. Cuando se activa, las imágenes de fax se amplían o reducen para ajustarse al tamaño del papel seleccionado en el menú [Tamaño del papel de destino]. Si no desea ampliar las imágenes del documento pero desea transmitirlas por fax en papel más grande que el tamaño del documento, active la casilla [Sólo reducir].

### Menú [Programador]

Le permite programar las transmisiones de fax.

| Schedule     |           |       | • |
|--------------|-----------|-------|---|
| Print Docume | nt: 💿 Now |       |   |
|              | At        | 16:28 | - |
|              | On ho     | ld    |   |

### 1) Imprimir documento

Configura una programación de transmisión de fax. Seleccione [Ahora] para enviar un fax inmediatamente. Seleccione [A] e introduzca la hora de envío del fax. Seleccione [En espera] para retener un trabajo de fax en la cola de impresión de modo que pueda enviarlo más tarde.

#### 2) Prioridad

Configura la prioridad para enviar un fax.

### Menú [Opciones de acabado]

Esta opción no se utiliza para las transmisiones de fax.

| Fir         | ishing Options |    | + |
|-------------|----------------|----|---|
| Output Bin: | Side           | \$ |   |

### Cómo realizar la digitalización básica

Siga los siguientes pasos básicos para digitalizar un documento.

- **1** Coloque los originales.
  - Para más detalles, consulte la Guía de Inicio Rápido.
- **2** Abra [Preferencias del sistema] y, a continuación, haga clic en [Impresoras & Escáneres].

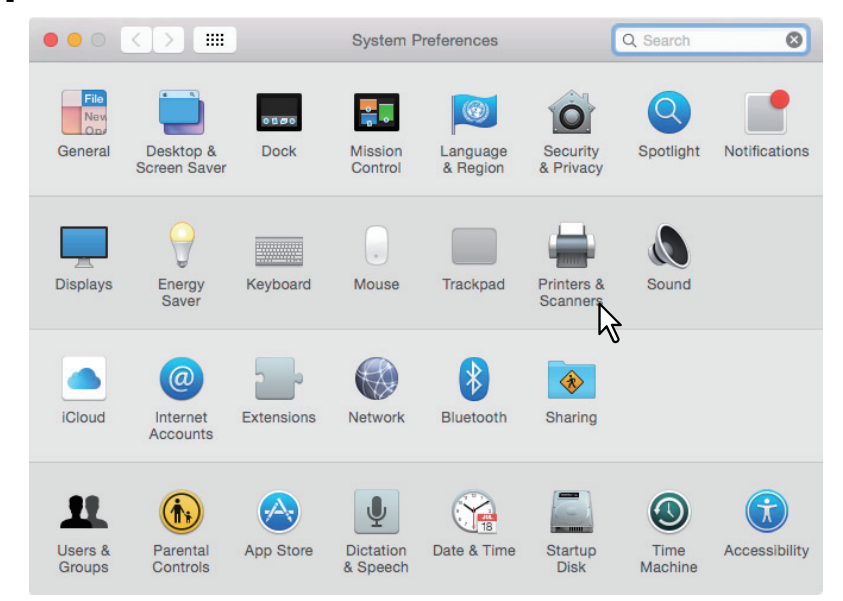

**3** Seleccione una impresora y, a continuación, haga clic en [Digitalizar] y, a continuación, haga clic en [Abrir escáner].

| $\bullet \bullet \circ \checkmark $                                                             | Printers & Sca                | nners                                          | Q Search |   |
|-------------------------------------------------------------------------------------------------|-------------------------------|------------------------------------------------|----------|---|
| Printers OKI MC780-XXXXX Idle, Last Used OKI-C941-XXXXX Idle Idle Idle Idle Idle Idle Idle Idle | Location:<br>Kind:<br>Status: | Print Scan<br>OKI MC780-XXXXXX<br>Open Scanner | 3        |   |
|                                                                                                 | Default printer:              | Last Printer Used                              | \$       |   |
|                                                                                                 | Default paper size:           | A4                                             | 0        | ? |

### **4** Haga clic en [Digitalizar].

- Para usar el alimentador automático de documentos inverso, seleccione la casilla [Usar el alimentador de documentos].
- Haga clic en [Mostrar detalles] para cambiar la configuración de la digitalización.

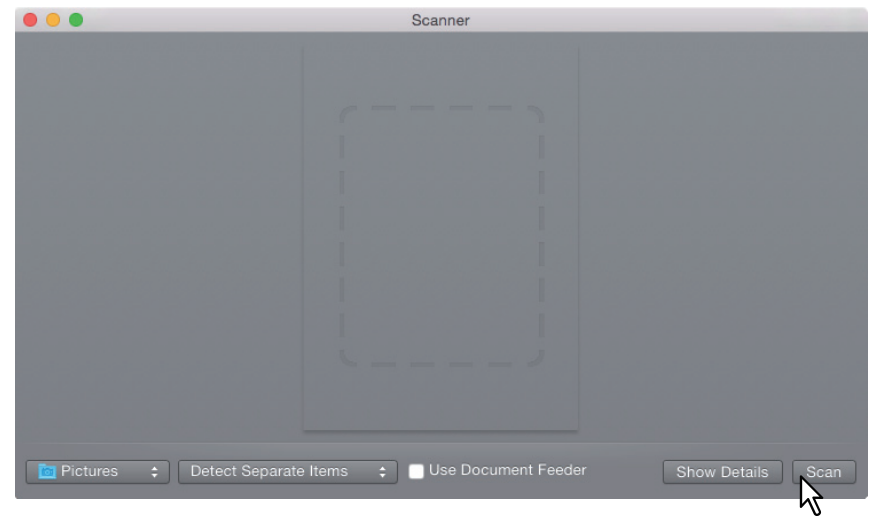

Para más información sobre las opciones de digitalización, consulte la siguiente página:

### Cómo cambiar las opciones de digitalización

Puede cambiar las diferentes opciones de digitalización según sea necesario.

|                                       | Scanner                       |
|---------------------------------------|-------------------------------|
| · · · · · · · · · · · · · · · · · · · |                               |
| OKI                                   | Scan Mode: Flatbed            |
|                                       | Kind: 🔯 Color 🗢 — 2           |
| Operator's Manual for                 | Resolution: 100 ᅌ dpi 3       |
| AirPflitt                             | Use Custom Size4              |
|                                       | Size: A4 💿 — 5                |
|                                       | Orientation: 👔 🖲 🖤 🖷 🗕 6      |
|                                       | Scan To: 🛅 Pictures 😒 — 7     |
|                                       | Name: Scan 8                  |
|                                       | Format: JPEG 📀 — 9            |
|                                       | Image Correction: None        |
|                                       | Hide Details Overview Scan 11 |
|                                       | 13                            |

#### 1) Modo de digitalización

Para seleccionar si los originales se van a digitalizar usando el cristal original o el Alimentador automático de documentos inverso.

#### 2) Clase

Para seleccionar la clase de los originales.

#### 3) Resolución

Para seleccionar la resolución de la imagen digitalizada.

### 4) Usar tamaños personalizados

Seleccione esta casilla para especificar el rango que será digitalizado al introducir los valores.

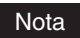

Esta función no es compatible. Desactive la casilla antes de realizar la digitalización.

#### 5) Tamaño

Para especificar el tamaño de una imagen digitalizada.

#### 6) Orientación

Para especificar la orientación de una imagen digitalizada.

#### Sugerencia

Consulte lo siguiente para la orientación de originales e imágenes digitalizadas.

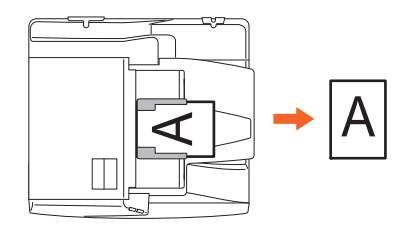

#### 7) Digitalizar hacia

Para especificar el destino de una imagen digitalizada.

#### 8) Nombre

Para especificar el nombre de archivo de una imagen digitalizada.

#### 9) Formato

Para seleccionar el formato de archivo de una imagen digitalizada.

### 10) Corrección de imagen

Para seleccionar el método de corrección de imagen.

### 11) Digitalizar

Al hacer clic en este botón comienza la digitalización.

### 12) Descripción general

La vista previa de una imagen digitalizada aparece al hacer clic en este botón.

### 13) Ocultar detalles

Las opciones de digitalización se ocultan al hacer clic en este botón.

### Impresión desde dispositivos iOS

Esta sección proporciona instrucciones sobre cómo imprimir un documento desde, por ejemplo, un iPad.

### Procedimiento de impresión básica

Siga los pasos básicos de abajo para imprimir un documento.

### 1 Toque el icono de acción ( 🖆 ).

### Sugerencia

Los iconos de impresión varían de aplicación a aplicación.

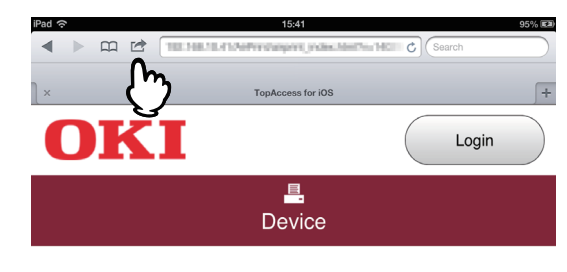

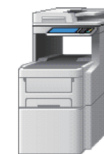

#### **Device Information**

| Status        | Ready             |
|---------------|-------------------|
| Name          | MFP7617D9         |
| Copier Model  | OKI MC780         |
| Serial Number | AK38059572        |
| MAC Address   | 00:80:91:78:17:09 |
| Location      |                   |
| Geo Location  | geo:90,180        |

### 2 Toque [Imprimir].

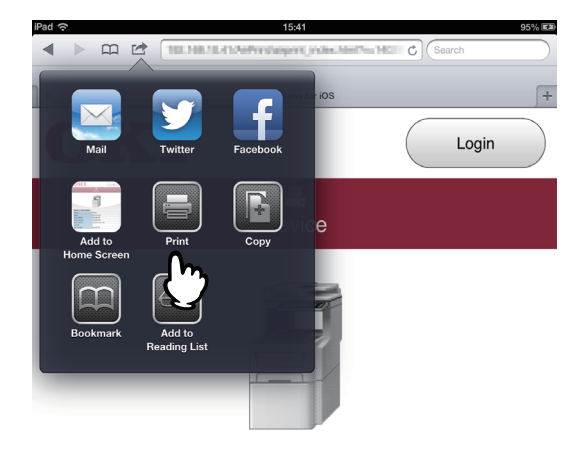

### **Device Information**

| Status        | Ready             |
|---------------|-------------------|
| Name          | MFP7617D9         |
| Copier Model  | OKI MC780         |
| Serial Number | AK38059572        |
| MAC Address   | 00:80:91:78:17:09 |
| Location      |                   |
| Geo Location  | geo:90,180        |

### **3** Toque [Seleccionar impresora].

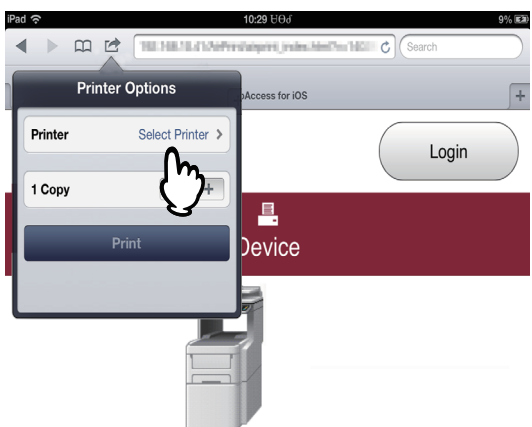

#### **Device Information**

| Status        | Ready             |
|---------------|-------------------|
| Name          | MFP7617D9         |
| Copier Model  | OKI MC780         |
| Serial Number | AK38066672        |
| MAC Address   | 00.80.91.78.17.09 |
| Location      |                   |
| Geo Location  | (#0.90,180        |

Aparece la lista de impresoras activadas con AirPrint.

### **4** Toque el nombre del equipo.

| iPad 奈                                 | 15:42                                                 | 95% 🗈  |
|----------------------------------------|-------------------------------------------------------|--------|
|                                        | Administration of Constant Administration of Constant | Search |
| Printer Options Printer                | TepAccess for iOS                                     | +      |
| 043 M0756-7674A0<br>✓ OKI MC780-XXXXXX |                                                       | Login  |
| $\mathbb{C}$                           | E.<br>Device                                          |        |
| L                                      |                                                       |        |
|                                        |                                                       |        |
|                                        |                                                       |        |

### **Device Information**

| Status        | Ready             |
|---------------|-------------------|
| Name          | MFP7617D9         |
| Copier Model  | OKI MC780         |
| Serial Number | AK38059572        |
| MAC Address   | 00:80:91:76:17:D9 |
| Location      |                   |
| Geo Location  | geo:90,180        |

5 Cambie cualquier opción de impresión según sea necesario y toque en [Imprimir].

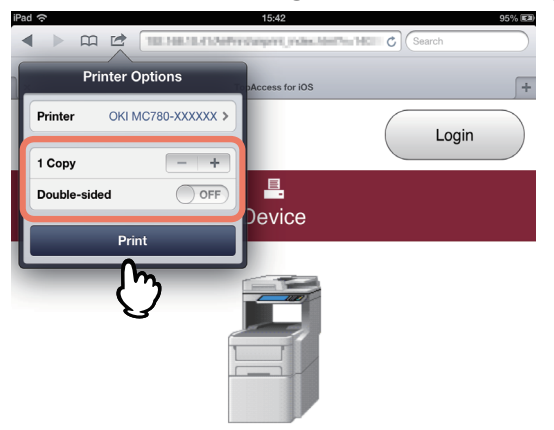

### Device Information

| Status        | Ready             |
|---------------|-------------------|
| Name          | MFP7617D9         |
| Copier Model  | OKI MC780         |
| Serial Number | AK38059572        |
| MAC Address   | 00:80:91:76:17:09 |
| Location      |                   |
| Geo Location  | geo:90.180        |

Para obtener más información sobre las opciones de impresión, consulte la siguiente página:

Comienza la impresión.

### Cambio de las opciones de impresión

Puede cambiar las siguientes opciones de impresión según sea necesario.

### Notas

- Algunas opciones de impresión no se pueden cambiar en función de las aplicaciones usadas o del tipo de datos del documento.
- El que un documento se imprima en el modo a todo color o en el modo en escala de grises depende de las aplicaciones usadas o del tipo de datos del documento.
- Impresora
  - En esta opción se selecciona la impresora que se usará para la impresión.
  - Copias
  - Esta opción establece el número de copias que se imprimirán.
- A doble cara

Esta opción determina si se imprime en ambas caras del papel o no.

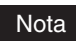

Esta función solo está disponible si está instalada la unidad dúplex automática en el equipo.

Páginas

Esta opción establece el intervalo de páginas que se imprimirán. Esta opción sólo se puede configurar si el documento es un archivo PDF.

Papel

Esta opción selecciona el tamaño del papel. Esta opción sólo se puede configurar si el documento contiene datos de imagen, como fotografías.

### Configuración de AirPrint en TopAccess

TopAccess le permite configurar el AirPrint. Si lo considera necesario, cambie la configuración.

### Sugerencia

Si desea cambiar la configuración de AirPrint, debe iniciar sesión en TopAccess como administrador. Para obtener más información sobre el uso de TopAccess, consulte la *Guía de TopAccess*.

### Activación o desactivación de AirPrint

El AirPrint se puede activar o desactivar en la ficha [Administrador] del menú [AirPrint] de TopAccess.

### Configuración

Puede cambiar la siguiente configuración de AirPrint en [Configuración] - submenú [Configuración de AirPrint].

|                                                                                  |                                       | Logs                                                 | Registration | Cour     | ter | User Management | Administration |
|----------------------------------------------------------------------------------|---------------------------------------|------------------------------------------------------|--------------|----------|-----|-----------------|----------------|
| Setup                                                                            | Security                              | Maintenance                                          | Registration | AirPrint |     |                 |                |
| AirPrint                                                                         |                                       |                                                      |              |          |     |                 |                |
| Settings   Rel                                                                   | ated Links                            |                                                      |              |          |     |                 |                |
|                                                                                  |                                       |                                                      |              |          |     |                 |                |
| Save Cano                                                                        | el                                    |                                                      |              |          |     |                 |                |
|                                                                                  |                                       |                                                      |              |          |     |                 |                |
|                                                                                  |                                       |                                                      |              |          |     |                 |                |
|                                                                                  |                                       |                                                      |              |          |     |                 |                |
| AirPrint Settin                                                                  | g                                     |                                                      |              |          |     |                 |                |
| AirPrint Settin<br>Enable AirPrin                                                | ig<br>t                               | Enable 💙                                             |              |          |     |                 |                |
| AirPrint Settin<br>Enable AirPrin<br>*IPP Print, Bon                             | ig<br>t<br>ijour are enabled if this  | Enable 🗸                                             |              |          |     |                 |                |
| AirPrint Settin<br>Enable AirPrin<br>*IPP Print, Bon                             | ig<br>t<br>jour are enabled if this   | Enable v<br>setting is set to Enable.                | www.         |          |     |                 |                |
| AirPrint Settin<br>Enable AirPrin<br>*IPP Print, Bon<br>Printer Name             | ig<br>t<br>jour are enabled if this : | Enable Setting is set to Enable.                     | 00000X       |          |     |                 |                |
| AirPrint Settin<br>Enable AirPrin<br>*IPP Print, Bon<br>Printer Name<br>Location | g<br>t<br>njour are enabled if this : | Enable v<br>setting is set to Enable.<br>OKI MC780-X | 000000       |          |     |                 |                |

|   | Nombre del elemento                                                                                                    | Descripción                                                                                          |  |
|---|----------------------------------------------------------------------------------------------------|----------------------------------------------------------------------------------------------------|--|
| 1 | Activar AirPrint                                                                                                    | Seleccione [Activar] o [Desactivar] para el AirPrint. [Activar] es la configuración predeterminada.  |  |
|   | <ul> <li>Notas</li> <li>Esta función no está disponible si la autenticación de usuario está activada.</li> <li>Si so configura como l'Activari, la configuración de Renieur o IRR también so activará.</li> </ul> |                                                                                                    |  |
| 2 | Nombre de impresora Introduzca un nombre de impresora que seleccione al imprimir.                                                                                                    |                                                                                                    |  |
| 3 | Ubicación                                                                                                    | Si lo prefiere, introduzca cualquier texto que describa la ubicación donde está instalado el equipo. |  |
| 4 | Ubicación geográfica                                                                                                    | Si lo prefiere, introduzca la latitud y longitud de la ubicación donde está instalado el equipo.     |  |

La configuración [Activar AirPrint] de arriba se sincroniza con la opción [Activar AirPrint] de la ficha [Administración] - menú [Configuración] - submenú [Configuración del servicio de impresión].

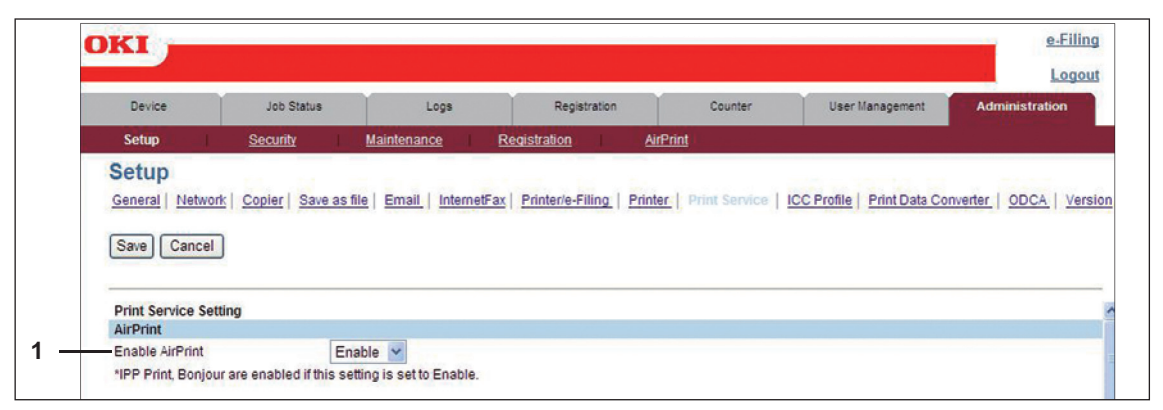

### Vínculos relacionados

Al hacer clic en [Vínculos relacionados] en el menú [AirPrint], este menú muestra los siguientes vínculos.

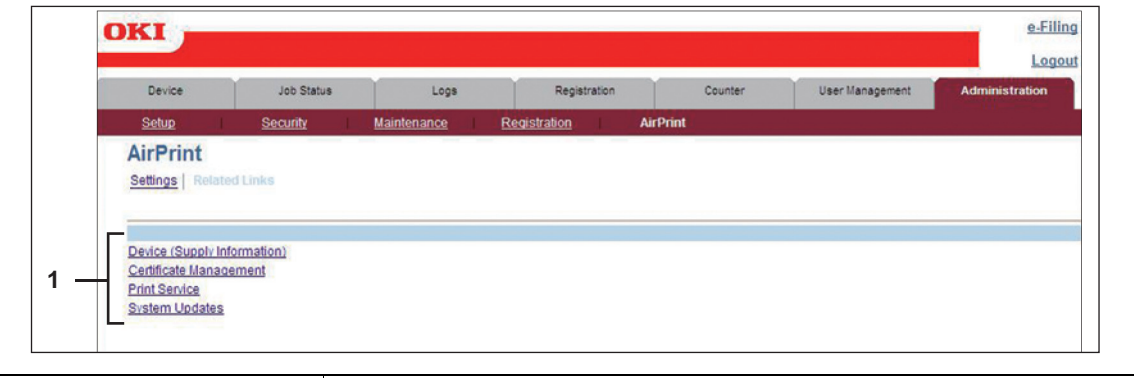

|   | Nombre del elemento                                                                                                    | Descripción                                                           |
|---|----------------------------------------------------------------------------------------------------|-----------------------------------------------------------------------|
| 1 | Dispositivo (información de<br>suministro)<br>Gestión de certificados<br>Servicio de impresión<br>Actualizaciones del sistema | Haga clic en un vínculo para ir a la página del vínculo directamente. |

### Configuración de recuperación desde el modo de super reposo

Puede despertar el equipo del modo de súper reposo si empieza a imprimir con el AirPrint. Seleccione la ficha [Administración] - menú [Configuración] - submenú [Activación tras inactividad y active las casillas [Detección de AirPrint para IPv4] y [Detección de AirPrint para IPv6].

### Sugerencia

Las casillas [Detección de AirPrint para IPv4] y [Detección de AirPrint para IPv6] están seleccionadas de forma predeterminada.

### IMPRESORA LED MULTIFUNCIONAL Manual de Operador impresión AirPrint

### **Oki Data Corporation**